## **GOOD WILL INSTRUMENT CO., LTD.**

## **CALIBRATION PROCEDURE**

# LCR METER MODEL: LCR-817/819

| <b>GOODWILL INSTRUMENT CO., LTD.</b> |            |             |  |  |  |  |  |  |  |
|--------------------------------------|------------|-------------|--|--|--|--|--|--|--|
| APPROVED BY                          | CHECKED BY | PREPARED BY |  |  |  |  |  |  |  |
|                                      |            |             |  |  |  |  |  |  |  |
|                                      |            |             |  |  |  |  |  |  |  |
|                                      |            |             |  |  |  |  |  |  |  |
|                                      |            |             |  |  |  |  |  |  |  |

TOTAL 16 PAGES EXCLUDING COVER PAGE

|                                                        | ADJUSTMENT PROCEDURE                                                                                                    |                  |                                                                                                    |                                                                                                 |                                                         |                                              |                                       |                                 |  |  |  |
|--------------------------------------------------------|----------------------------------------------------------------------------------------------------|------------------|----------------------------------------------------------------------------------------------------|-------------------------------------------------------------------------------------------------|---------------------------------------------------------|----------------------------------------------|---------------------------------------|---------------------------------|--|--|--|
| MO                                                     | DDEL:                                                                                                    |                  | LCR-817/819                                                                                                    | Doc. No.                                                                                        |                                                         |                                              | Page:                                 | 1/16                            |  |  |  |
| NO.                                                    | ITEM                                                                                                    | Ν                | SPEC.                                                                                                    | CONDITIO                                                                                        | N                                                       | ADJ. POINT                                   | ADJ. SPEC.                            | PQC SPEC.                       |  |  |  |
| Note :<br>Measu<br>1. Dig<br>3.Resi<br>4.Univ<br>6. PQ | <ul> <li>Note : LCR-819 =&gt; (Test Frequency: MAX:100KHz ) , LCR-817 =&gt; (Test Frequency :MAX:10KHz)</li> <li>Measurement devices:</li> <li>1. Digital Multimeter 2.DC POWER SUPPLY .</li> <li>3.Resistor Standard kit, QuadTech CALIBRATED PART NO.:1689-9604 (SERIAL:9376462)</li> <li>4.Universal Programmer 5.Resistor Specification Adjusting fixture(Fixture No.:PE-M0-195 ),</li> <li>5. PQC Accuracy check Fixture(22 sets), 7.PC(Installed ISP / EPROM software / K Parameter Count Auxiliary Programmer)</li> </ul> |                  |                                                                                                    |                                                                                                 |                                                         |                                              |                                       |                                 |  |  |  |
| Withs                                                  | tanding Test                                                                                                    | I/P –            | FG: 1.5KV / 4.0mA ,1                                                                                                    | min .                                                                                           |                                                         |                                              |                                       |                                 |  |  |  |
| 1                                                      | Outlook ch                                                                                                    | heck             | Tocheck                                                                                                    | if any scratch on the meter, f                                                                  | iont panel and case.                                    |                                              |                                       |                                 |  |  |  |
| 2                                                      | 2 Battery<br>2 Arrangement                                                                                                    |                  | <ol> <li>POWER OFF.</li> <li>To make sure both er<br/>of positive and negat</li> <li>Set Power Supply to</li> <li>Check if the U314 &amp;</li> </ol>                                                                                                    | nds of the battery on t<br>ive polar of PCB is hi<br>3V positive and nega<br>11315-28 PIN is 3V | the PCB are open<br>gh resistance.)<br>tive terminal to | en (To check wit<br>PCB's "+" and '          | h multimeter tha<br>'-" as simulation | t the joint point<br>of battery |  |  |  |
|                                                        |                                                                                                    |                  | POWER ON                                                                                                    | 0313-2811141834                                                                                 | . II yes, mounti                                        | ing the battery. R                           | epear the steps 1                     | 10 4.                           |  |  |  |
| 2                                                      | Voltage<br>Confirmation                                                                                                    | -<br>-<br>-<br>- | Confirm +12V (SW-PW<br>Confirm -12V (SW-PW<br>Confirm +5V (SW-PW                                                                                                    | indication +12V out<br>indication -12V outp<br>indication +5V outpu                             | put terminal)<br>ut terminal)<br>t terminal)            | CHECK<br>CHECK<br>SW-PW<br>Voltage adjusting | +12V approx.<br>-12V approx.<br>+ 5V  |                                 |  |  |  |
|                                                        |                                                                                                    |                  |                                                                                                    |                                                                                                 |                                                         | knob                                         | ± 0.01V                               |                                 |  |  |  |
|                                                        |                                                                                                    | (                | Check if the voltage of t                                                                                                    | est point - TP11 is +2                                                                          | 2.5V 。                                                  | CHECK                                        | +2.5V approx.                         |                                 |  |  |  |
|                                                        |                                                                                                    | (                | Confirm if the LCD disp                                                                                                    | blay is ok ( 240*128                                                                            | )                                                       | CHECK                                        | Display ok                            | Display ok                      |  |  |  |
|                                                        |                                                                                                    | (                | Confirm if the KEY BO                                                                                                    | ARD function is ok.                                                                             |                                                         | CHECK                                        | Function ok                           | Function ok                     |  |  |  |
|                                                        |                                                                                                    | (                | Check if the FUNCTIO                                                                                                    | N KEY works well.                                                                               |                                                         | CHECK                                        | Function ok                           | Function ok                     |  |  |  |
| 3                                                      | Operation Functio<br>3<br>Confirmation                                                                                                    |                  | <ol> <li>SPEED (SLOW / MEDI / FAST)</li> <li>DISPLAY (VALUE / DELTA% / DALTA)</li> <li>MODE (R/Q, C/D, C/R, L/Q)</li> <li>CIRCUIT (SERIES / PARALL)</li> <li>INT / EXT switchable =&gt; "7 "key, (ON/OFF) =&gt; "8 " key.</li> <li>C.V (ON/OFF) =&gt; "1 " key: (Constant Voltage)</li> <li>R.H (ON/OFF) =&gt; "0 " key: (Range Hold)</li> <li>AUTO / MANU switchable =&gt; "STRAT " key (more than 3 seconds.) .</li> </ol> |                                                                                                 |                                                         |                                              |                                       |                                 |  |  |  |

|                                                                                                    |                                      |   | A                                                                                                    | DJUSTMENT                                                                                                    | PROCED                                                                                                    | URE                                                                                                    |             |             |
|----------------------------------------------------------------------------------------------------|--------------------------------------|---|----------------------------------------------------------------------------------------------------|----------------------------------------------------------------------------------------------------|----------------------------------------------------------------------------------------------------|----------------------------------------------------------------------------------------------------|-------------|-------------|
| M                                                                                                    | ODEL:                                |   | LCR-817/819                                                                                                    | Doc. No.                                                                                                    |                                                                                                    |                                                                                                    | Page:       | 2/16        |
| NO.                                                                                                    | ITE                                  | М | SPEC.                                                                                                    | CONDITIO                                                                                                    | N                                                                                                    | ADJ. POINT                                                                                                    | ADJ. SPEC.  | PQC SPEC.   |
| Master Display Slave Display<br>(SLOW / MEDI / FAST)<br>(VALUE / DELTA% / DALTA)<br>Q 0.6789<br>VALUE<br>F : 1.000 kHz R.H OFF<br>V : 1.000 V C.V OFF<br>AUTO MANU INT.B OFF<br>Figure 1 |                                      |   |                                                                                                    |                                                                                                    |                                                                                                    |                                                                                                    |             |             |
| 4                                                                                                    | LOAD<br>DEFAUL<br>FACTOR<br>Function | Т | Download calibra<br>MENU display, p<br>"CALIBRATION<br>input, input 0712<br>correspond func<br>confirming key, i<br>means the downlo<br>the exit key, to g<br>DEFAULT FACT | ation value: Under the ma<br>press F4 function key whice<br>" of the fourth block. Now<br>secret code, get into Calibr<br>tion of "LOAD DEFAN<br>t will appear a bar, after the<br>bad has been finished. Afte<br>et back to the main display | ain display, pro<br>th responses to<br>the display is<br>ation display, the<br>ULT FACTOF<br>bar is filled wi<br>the bar disapp<br>y.(Select "2" to | ess F5 to enter<br>the function of<br>for secret code<br>nen press F4, the<br>R", select "1"<br>ith dark color, it<br>peared, press F5,<br>cancel "LOAD | Function ok | Function ok |

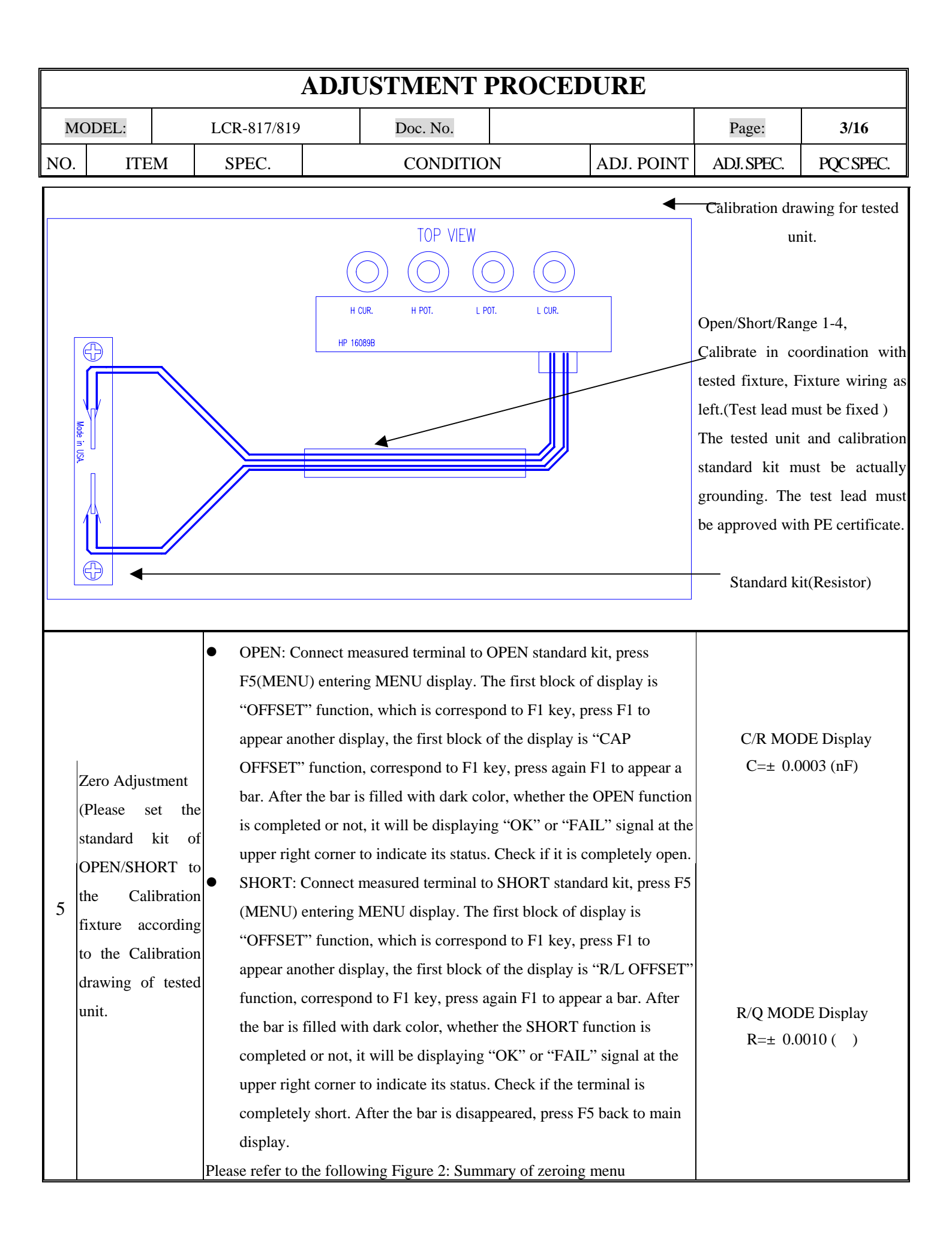

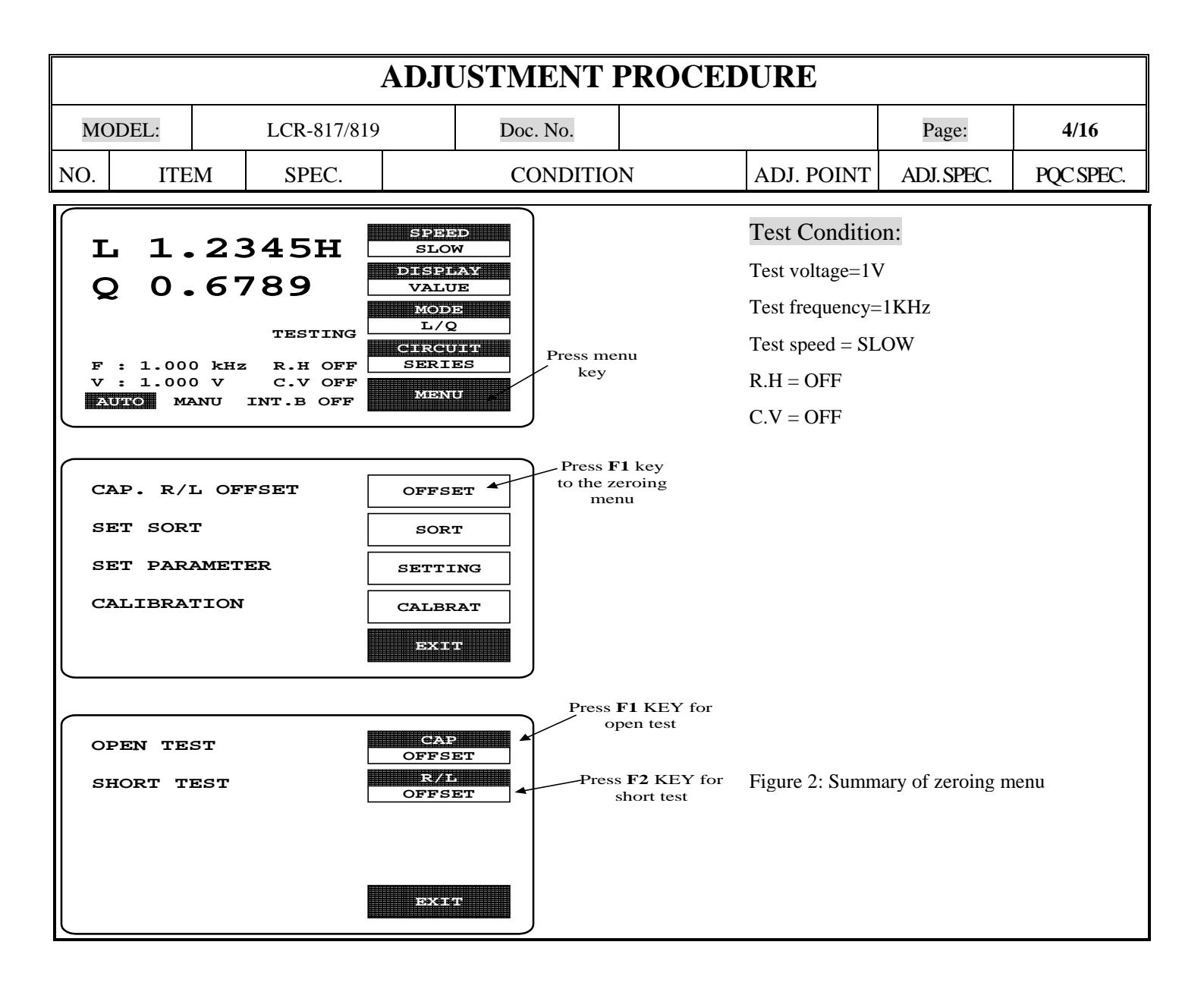

### **ADJUSTMENT PROCEDURE**

|     |                    |   |          | <br>     |   |            |            |           |
|-----|--------------------|---|----------|----------|---|------------|------------|-----------|
| MC  | IODEL: LCR-817/819 |   | Doc. No. |          |   | Page:      | 5/16       |           |
| NO. | ITE                | М | SPEC.    | CONDITIO | N | ADJ. POINT | ADJ. SPEC. | PQC SPEC. |

| 6 | Calibrating<br>RANGE 1<br><u>R4 calibrator:</u><br>R=24.897<br>Q=8<br>Please set the<br>R4 standard<br>kit to the<br>Calibration<br>fixture<br>according to the<br>Calibration<br>drawing of<br>tested unit. | a.<br>b.<br>c.<br>d.<br>e.<br>f.<br>g.<br>h. | Take R4 calibration standard kit from calibration cabinet, put to the position shown as attached drawing.<br>Measure and record R resistance value.<br>F5 F4 0712 F1 F1<br>Input standard value to the standard kit, press enter.<br>Press F5 back to main display, after 30 seconds observation, confirm whether the R value is meet the<br>standard value.<br>ADJ => 1KHz :LCR-819 & LCR-817 : (24.897 ± 1 count).<br>If yes, proceed next step e, if not, repeat the steps from a to d.<br>Set frequency at 100kHz for LCR-819, 10kHz for LCR-879, after 30 seconds observation, confirm<br>whether the R value is met the standard value.<br>ADJ => LCR-819:100kHz, LCR-879:10kHz : 24.896 24.898<br>If yes, jump to step 7 to calibrate RANGE 2, if not, continue the step f.<br>F5 F4 0712 F2 F1 , start to calculate k value with the formula as below:<br>LCR-819 :k1= ( 100kHz measured value - 24.897) $\div$ 0.01<br>LCR-817 :k1= ( 10kHz measured value - 24.897) $\div$ 0.00001<br>K=K+k1<br>Remark : Above calculated formula can count out accuracy as attached drawing.<br>Input new k value, press ENTER key.<br>Press F5 back to main display, after 30 seconds observation, confirm R value as:<br>LCR-819: 24.896 24.898.<br>If the reading value draft> 24.896 24.898, then it is for LCR-817.<br>(LCR-817 main program must be re-written from item 4. LOAD DEFAULT FACTOR function)<br>LCR-817:10kHz , after 30 seconds observation, confirm R value as: 896 24.898<br>If yes, continue step j, if not, repeat steps f~h. |
|---|----------------------------------------------------------------------------------------------------|----------------------------------------------|----------------------------------------------------------------------------------------------------|
|---|----------------------------------------------------------------------------------------------------|----------------------------------------------|----------------------------------------------------------------------------------------------------|

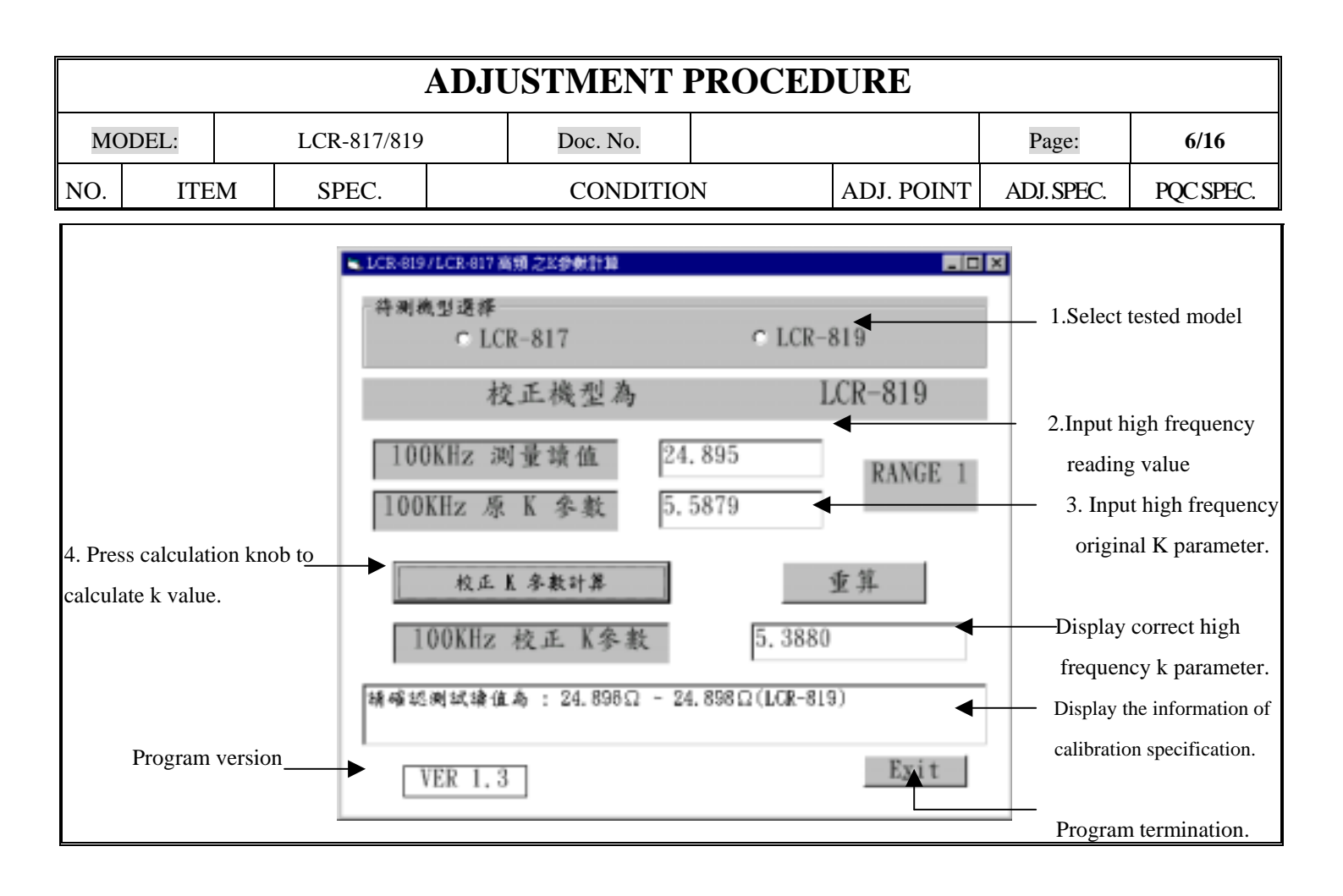

|     |                                                                                                    |                                                                                         |                                                                                                    | ADJUSTMENT                                                                                                    | PROCED                                                                                                    | URE                                                                                                    |                                                                                                    |                                                         |
|-----|----------------------------------------------------------------------------------------------------|-----------------------------------------------------------------------------------------|----------------------------------------------------------------------------------------------------|----------------------------------------------------------------------------------------------------|----------------------------------------------------------------------------------------------------|----------------------------------------------------------------------------------------------------|----------------------------------------------------------------------------------------------------|---------------------------------------------------------|
| MO  | ODEL:                                                                                                    |                                                                                         | LCR-817/819                                                                                                    | Doc. No.                                                                                                    |                                                                                                    |                                                                                                    | Page:                                                                                                    | 7/16                                                    |
| NO. | ITE                                                                                                    | М                                                                                       | SPEC.                                                                                                    | CONDITIO                                                                                                    | Ν                                                                                                    | ADJ. POINT                                                                                                    | ADJ. SPEC.                                                                                                    | PQC SPEC.                                               |
| 7   | Calibratin<br>RANGE 2<br><u>R3 Calibra</u><br>R=374.02<br>Q=4<br>(Please so<br>R3 sta<br>kit to<br>Calibratio<br>fixture<br>according<br>Calibratio<br>drawing<br>tested unit | g d<br>2<br>ator: e<br>et the f<br>indard<br>the<br>n g<br>to the h<br>n of<br>t.)<br>i | . Take R3 cal<br>Measure and<br>F5 F4 07<br>Input standa<br>Press F5 bac<br>standard val<br>ADJ => 1KI<br>If yes, proce<br>Set frequence<br>whether the<br>ADJ => LC<br>If yes, jump<br>F5 F4 07<br>LCR-819<br>LCR-819<br>LCR-817<br>K=K+k1<br>Remark :<br>Input new k<br>Press F5 bac<br>LCR-819:<br>If the readi<br>(LCR-817<br>LCR-811<br>If yes, conti | ibration standard kit from call<br>l record R resistance value.<br>712 F1 F2<br>rd value to the standard kit, p<br>rd value to the standard kit, p<br>rd value to the standard kit, p<br>rd value to the standard kit, p<br>rd value to the standard standard<br>Hz :LCR-819 & LCR-817 : (<br>ed next step e, if not, repeat for<br>ry at 100kHz for LCR-819, 1<br>R value is meet the standard<br>R-819:100kHz, LCR-817:10<br>to to step 7 to calibrate RANCE<br>12 F2 F2 , start to calculated<br>rk1= ( 100kHz measured val<br>rk1= ( 10kHz measured val<br>rk1= ( 10kHz measured val | libration cabinet<br>press enter.<br>econds observat<br>374.02± 1 cou<br>the steps a~ d.<br>0kHz for LCR-3<br>value.<br>0kHz : 374.00~3<br>JE 3, if not, cont<br>late k value with<br>ue - 374.02 )<br>ue - 374.02 )<br>ue - 374.02 )<br>iue - 374.02 )<br>ue - 374.02 )<br>observation, con<br>s f~h. | t, put to the posit<br>ion, confirm whe<br>int ) .<br>817, after 30 seco<br>874.04<br>tinue the step f.<br>a the formula as t<br>÷ 0.14<br>0.001<br>uracy as attached<br>ion, confirm R v.<br>c LCR-817.<br>4. LOAD DEFA<br>firm R value as: | ion shown as atta<br>ether the R value<br>onds observation<br>pelow:<br>drawing.<br>alue as:<br><u>ULT FACTOR f</u><br><u>374.00~374.04</u> | ached drawing.<br>is meet the<br>, confirm<br>Yunction) |

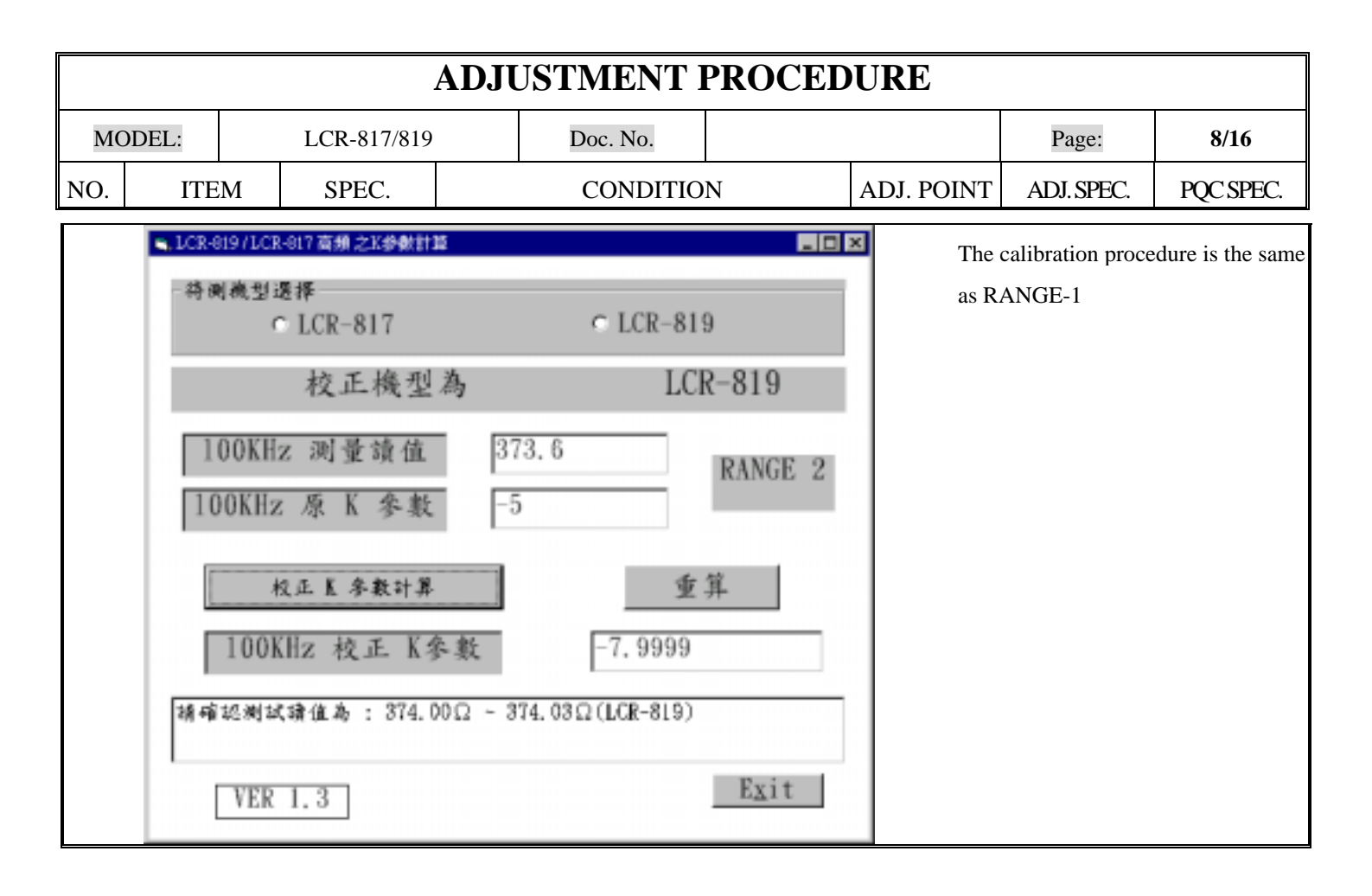

|     | ADJUSTMENT PROCEDURE                                                                                                    |                                                                       |                                                                                                    |                                                                                                    |                                                                                                    |                                                                                                    |                                                                                                    |                                                                                                    |                                                        |  |  |
|-----|----------------------------------------------------------------------------------------------------|-----------------------------------------------------------------------|----------------------------------------------------------------------------------------------------|----------------------------------------------------------------------------------------------------|----------------------------------------------------------------------------------------------------|----------------------------------------------------------------------------------------------------|----------------------------------------------------------------------------------------------------|----------------------------------------------------------------------------------------------------|--------------------------------------------------------|--|--|
| MO  | MODEL:                                                                                                    |                                                                       | LCR-817/819                                                                                                    |                                                                                                    | Doc. No.                                                                                                    |                                                                                                    |                                                                                                    | Page:                                                                                                    | 9/16                                                   |  |  |
| NO. | ITE                                                                                                    | М                                                                     | SPEC.                                                                                                    |                                                                                                    | CONDITIO                                                                                                    | N                                                                                                    | ADJ. POINT                                                                                                    | ADJ. SPEC.                                                                                                    | PQC SPEC.                                              |  |  |
| 8   | Calibrating<br>RANGE 3<br><u>R2 Calibra</u><br>R=5.9665<br>Q=-12<br>(Please se<br>R2 sta<br>kit to<br>Calibration<br>fixture<br>according<br>Calibration<br>drawing<br>tested unit | g<br>ator:<br>et the<br>undard f<br>the<br>n<br>to the<br>s<br>n<br>i | a. Take R2 cal<br>Measure and<br>D. F5 F4 07<br>C. Input standard<br>ADJ => 1KI<br>If yes, proce<br>Set frequence<br>whether the<br>ADJ => 1CI<br>If yes, jump<br>F. F5 F4 07<br>LCR-819<br>LCR-819<br>LCR-817<br>K=K+k1<br>Remark :<br>g. Input new k<br>h. Press F5 bac<br>LCR-819:<br>If the readi<br>(LCR-817<br>LCR-81<br>If yes, conti<br>Set frequency | ibration i<br>1 record $\frac{1}{712}$ F1<br>rd value<br>rd value<br>k to mai<br>ue.<br>Hz :LCR<br>red next so<br>red next so<br>rd value<br>R value<br>CR-819:11<br>to to step<br>12 F2<br>k1= (10)<br>k1= (<br>Above ca<br>value, pro-<br>k to mai<br>5.9660~3<br>ng value<br>main pro-<br>7:10kHz<br>inue step<br>y at 1kH | standard kit from cal<br>R resistance value.<br>F3<br>to the standard kit, p<br>n display, after 30 so<br>-819 & LCR-817 : (<br>step e, if not, repeat to<br>kHz for LCR-819, 1<br>is meet the standard<br>00kHz: 5.9660~5.96<br>7, if not, continue th<br>F3, start to calcul<br>00kHz measurement<br>10kHz measurement<br>alculated formula ca<br>ress ENTER key.<br>n display, after 30 so<br>5.9666<br>draft> 5.9660~5.96<br>ogram must be re-wr<br>, after 30 seconds of<br>j, if not, repeat step<br>z, repeat steps b~h | libration cabinet<br>press enter.<br>econds observat<br>(5.9665± 1 cou<br>the steps a~ d.<br>0kHz for LCR-4<br>value.<br>566, LCR-817:1<br>te step f to calibr<br>late k value with<br>value - 5.9663<br>value - 5.9665<br>n count out accu<br>econds observat<br>66, then it is for<br>itten from item observation, con<br>s f~h. | t, put to the posit<br>tion, confirm whe<br>unt ) .<br>817, after 30 sec<br>0kHz : 5.9663~5<br>rate RANGE 4.<br>n the formula as t<br>) ÷ 0.00231<br>) ÷ 0.00002<br>uracy as attached<br>tion, confirm R v<br>r LCR-817.<br><u>4. LOAD DEFA</u><br>nfirm R value as: | ion shown as att<br>ether the R value<br>onds observation<br>5.9667<br>below:<br>I drawing.<br>alue as:<br><u>ULT FACTOR 15.9663~5.9667</u> | ached drawing.<br>is met the<br>, confirm<br>Yunction) |  |  |

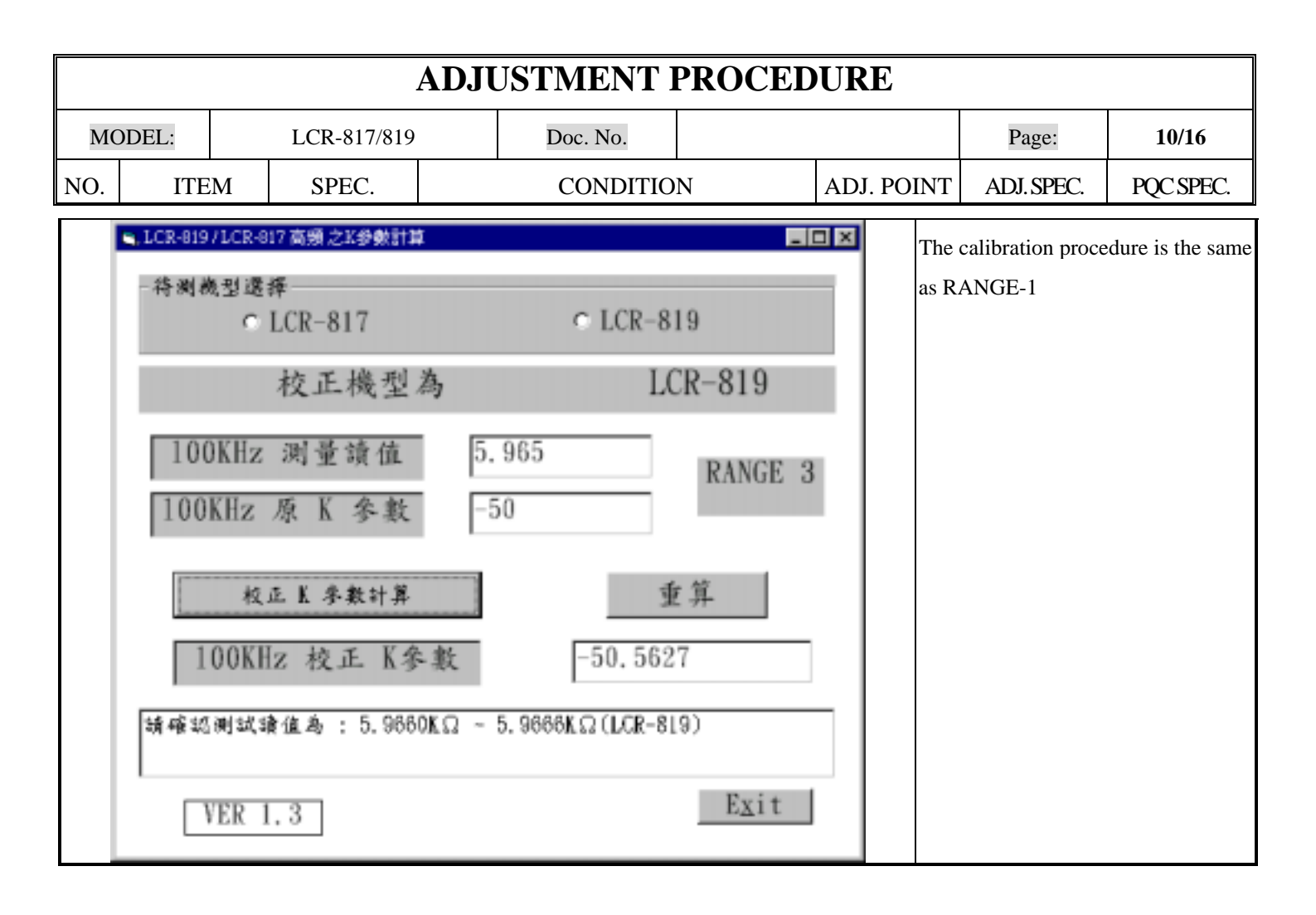

#### **ADJUSTMENT PROCEDURE** MODEL: Doc. No. LCR-817/819 Page: 11/16 ITEM NO. SPEC. CONDITION ADJ. POINT ADJ. SPEC. PQC SPEC. Take R1 calibration standard kit from calibration cabinet, put to the position shown as attached drawing. a. Measure and record R resistance value. b. F5 F4 0712 F1 F4 Calibrating Input standard value to the standard kit, press enter. c. RANGE 4 d. Press F5 back to main display, after 30 seconds observation, confirm whether the R value is meet the standard value. $ADJ => 1KHz : LCR-819 \& LCR-817 : (95.357 \pm 1 count)$ . R1 Calibrator: If yes, proceed next step e, if not, repeat the steps a~ d. R=95.357 Set frequency at 20kHz for LCR-819, 10kHz for LCR-817, after 30 seconds observation, confirm whether e. the R value is meet the standard value. O=-272 ADJ => LCR-819: 20kHz: 95.342~95.350, LCR-817:10kHz : 95.348~95.352 (Please set the If yes, the calibration is finished, if not, continue the step f. **R**1 standard | f. F5 F4 0712 F2 F4, start to calculate k value with the formula as below: 9 LCR-819 :k1= ( 20kHz measured value - 95.346 ) ÷ 0.0015 kit to the LCR-817 :k1= (10kHz measured value - 95.350) ÷ 0.00038 Calibration K = K + k1fixture Remark : Above calculated formula can count out accuracy as attached drawing. according to the $|_{g}$ . Input new k value, press ENTER key. h. Press F5 back to main display, after 30 seconds observation, confirm R value as: Calibration LCR-819: 95.342~95.350 drawing of If the reading value draft> 95.342~95.350, then it is for LCR-817. tested unit.) (LCR-817 main program must be re-written from item 4. LOAD DEFAULT FACTOR function) LCR-817:10kHz, after 30 seconds observation, confirm R value as: 95.348~95.352 If yes, continue step j, if not, repeat steps f~h. Set frequency at 1kHz, repeat steps b~h

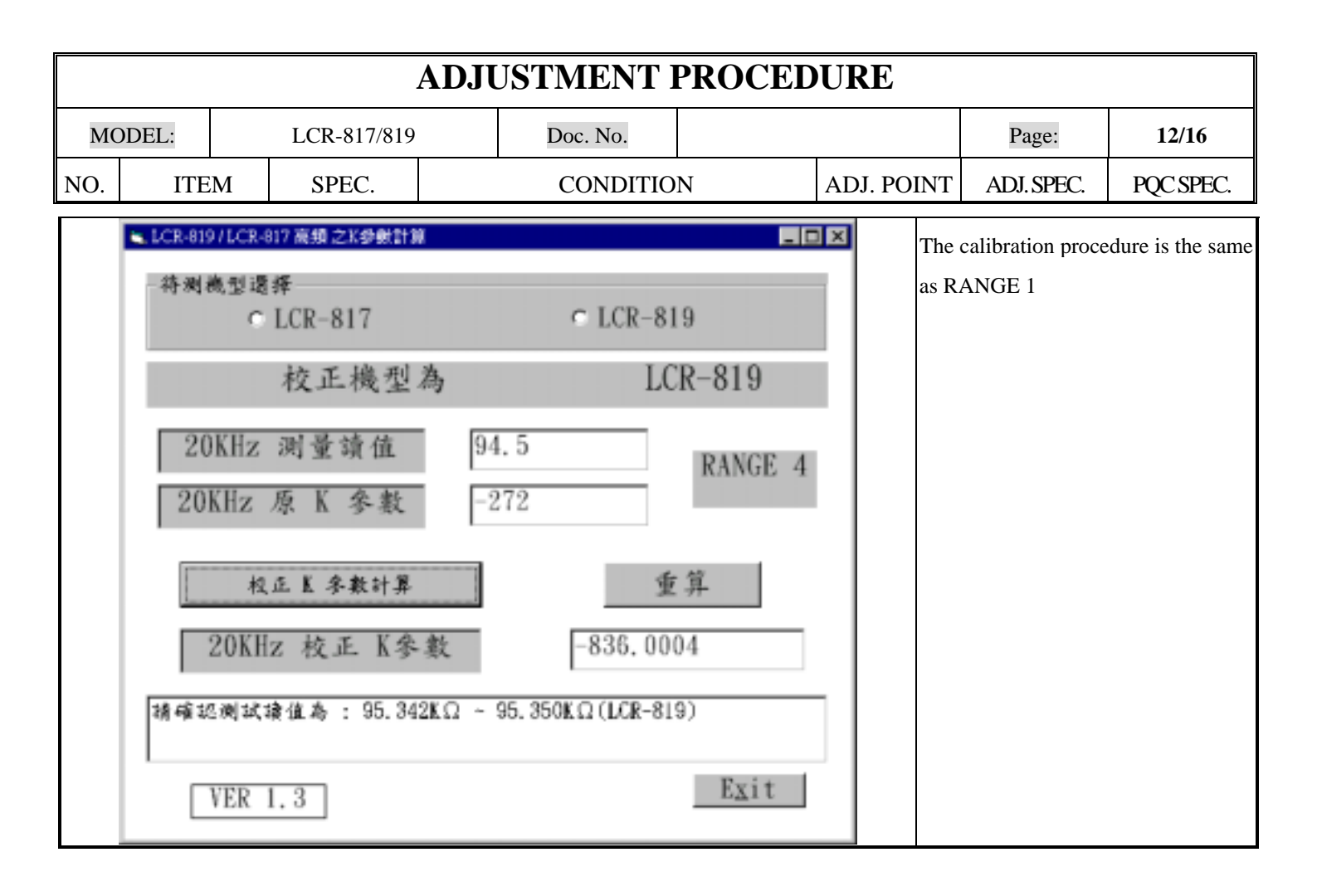

|     | ADJUSTMENT PROCEDURE |   |             |  |          |   |            |            |           |  |  |
|-----|----------------------|---|-------------|--|----------|---|------------|------------|-----------|--|--|
| MO  | ODEL:                |   | LCR-817/819 |  | Doc. No. |   |            | Page:      | 13/16     |  |  |
| NO. | ITE                  | M | SPEC.       |  | CONDITIO | N | ADJ. POINT | ADJ. SPEC. | PQC SPEC. |  |  |

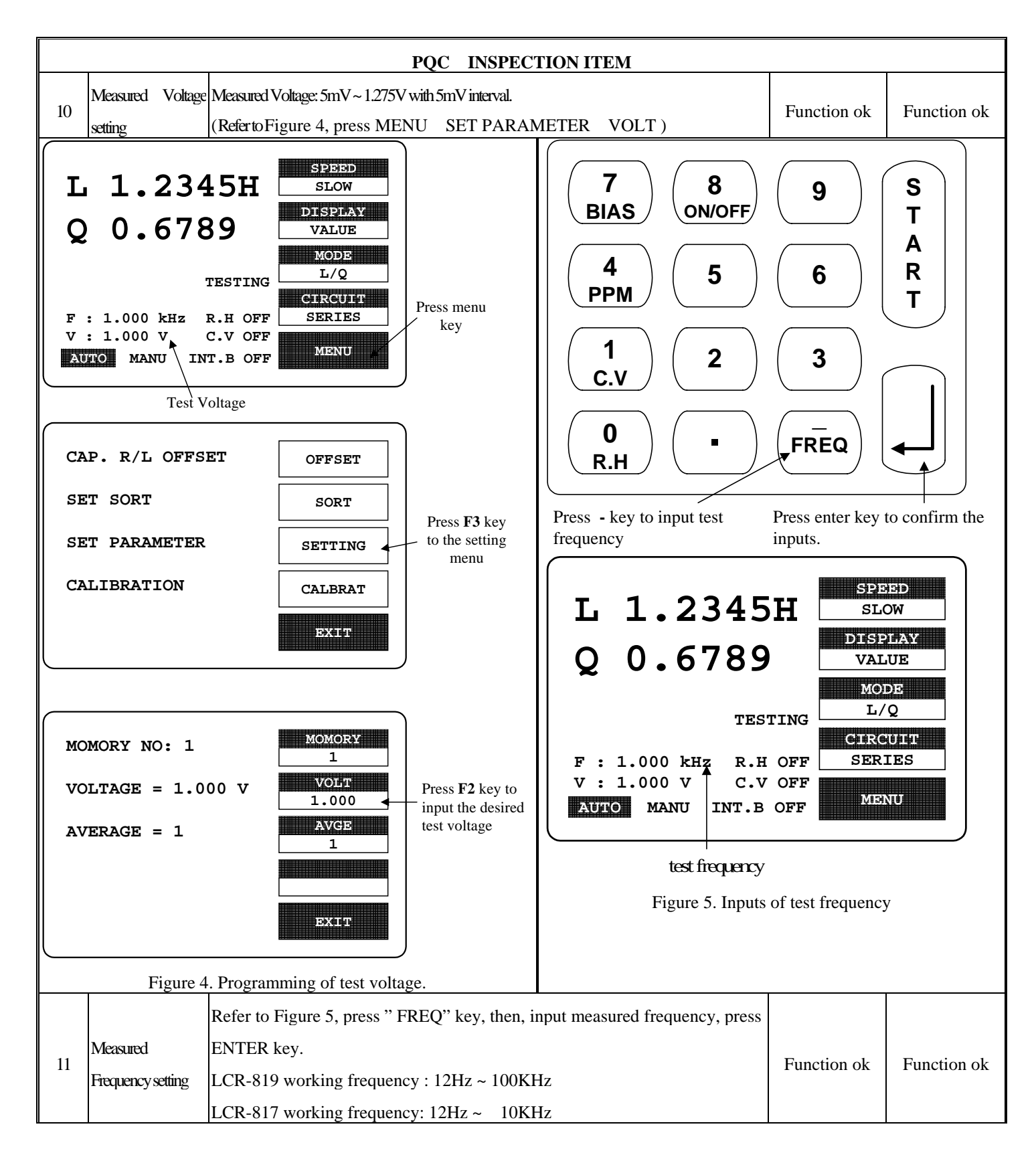

|        | ADJUSTMENT PROCEDURE       |                                                                                                    |                                                                                                    |                                                                         |                                                                                                    |             |                          |                          |             |  |
|--------|----------------------------|----------------------------------------------------------------------------------------------------|----------------------------------------------------------------------------------------------------|-------------------------------------------------------------------------|----------------------------------------------------------------------------------------------------|-------------|--------------------------|--------------------------|-------------|--|
| MODEL: |                            |                                                                                                    | LCR-817/819                                                                                                    |                                                                         | Doc. No.                                                                                                    |             |                          | Page:                    | 14/16       |  |
| NO.    | ITEN                       | M                                                                                                    | SPEC.                                                                                                    |                                                                         | CONDITIC                                                                                                    | N           | ADJ. POINT               | ADJ. SPEC.               | PQC SPEC.   |  |
| 12     | Measured<br>Record Setting | <ul> <li>Refer to Figure 4, press MENU SET PARAMETER MEMORY</li> <li>1. Press MEMORY key, select (1)RECALL /(2)STORT, then input Recall code and Memory code.</li> <li>2. Totally 100 memory sets.</li> </ul> |                                                                                                    |                                                                         |                                                                                                    |             |                          |                          | Function ok |  |
| 13     | Average<br>Output          | Value                                                                                                    | Refer to Figure <sup>2</sup><br>AVGE key being<br>value.                                                                           | ł, press N<br>g pressec                                                 | Function ok                                                                                                    | Function ok |                          |                          |             |  |
| 14     | INT<br>DC BAIS             |                                                                                                    | <ol> <li>Under main d<br/>ON/OFF key,</li> <li>Measured both<br/>with DC measured</li> </ol>                                       | isplay, p<br>switchin<br>h termina<br>sured rar                         | +2V± 5%                                                                                                    | +2V± 5%     |                          |                          |             |  |
| 15     | EXT<br>DC BIAS             |                                                                                                    | <ol> <li>Under main d<br/>ON/OFF key,</li> <li>Input DC volt<br/>(MAX: 30VI</li> <li>Measured botl<br/>with DC measured</li> </ol> | isplay, p<br>switchin<br>age to E<br>DC / 200<br>h termina<br>sured rar | ress number "7" BL<br>ng on INT B<br>XT BIAS terminal.<br>mA ).<br>als "+" and "-" volta<br>nge of digital multim | CHECK       | Same as input<br>voltage | Same as input<br>voltage |             |  |

|                                                                                                    | ADJUSTMENT PROCEDURE                                                                            |                                                                                                    |                                                                                                    |                                                                         |                                                         |             |  |  |  |  |  |
|----------------------------------------------------------------------------------------------------|-------------------------------------------------------------------------------------------------|----------------------------------------------------------------------------------------------------|----------------------------------------------------------------------------------------------------|-------------------------------------------------------------------------|---------------------------------------------------------|-------------|--|--|--|--|--|
|                                                                                                    |                                                                                                 |                                                                                                    |                                                                                                    |                                                                         |                                                         |             |  |  |  |  |  |
| MODEL                                                                                                    | :                                                                                               | LCR-817/819                                                                                                    | Doc. No.                                                                                                    |                                                                         | Page:                                                   | 15/16       |  |  |  |  |  |
| NO.                                                                                                    | ITEM                                                                                            | SPEC.                                                                                                    | CONDITION                                                                                                    | ADJ. POINT                                                              | ADJ. SPEC.                                              | PQC SPEC.   |  |  |  |  |  |
| NO.<br>Press th<br>to selec<br>external<br><b>7</b><br>BI/<br><b>1</b><br>C.<br><b>1</b><br>C.<br><b>1</b><br>C<br><b>1</b><br>C<br><b>1</b><br>C<br><b>1</b><br>C <b>1</b><br>C <b>1</b><br>C <b>1</b><br>C <b></b> | ITEM<br>e numer<br>t either i<br>bias vo<br>AS<br>M<br>V<br>H<br>1.000<br>1.000<br>1.000<br>MAI | SPEC.<br>ical 7 key<br>nternal or<br>ltage<br>8<br>ON/OFF<br>5<br>2<br>2<br>4<br>5<br>2<br>4<br>5<br>5<br>6<br>7<br>8<br>6<br>7<br>8<br>7<br>8<br>0<br>7<br>8<br>0<br>7<br>8<br>7<br>8<br>9<br>7<br>8<br>9<br>7<br>8<br>9<br>7<br>8<br>9<br>7<br>8<br>9<br>7<br>8<br>9<br>7<br>8<br>9<br>7<br>8<br>9<br>7<br>8<br>9<br>8<br>9<br>8<br>9<br>8<br>9<br>8<br>9<br>8<br>9<br>8<br>9<br>8<br>9<br>8<br>9<br>8<br>9<br>8<br>9<br>8<br>9<br>8<br>8<br>8<br>8<br>8<br>8<br>8<br>8<br>8<br>8<br>8<br>8<br>8 | CONDITION<br>Press the numerical 8 key to<br>turn either internal or external<br>as voltage on or off.<br>9 S T<br>A R<br>T<br>3 J<br>FREQ<br>FREQ<br>H SPEED<br>SLOW<br>DISPLAY<br>VALUE<br>MODE<br>L/Q<br>TING<br>CHRCUHT<br>SERIES<br>OFF MENU | ADJ. POINT<br>BIAS key:<br>INT / EXT I<br>ON / OFF (8) k<br>BIAS Volta; | ADJ.SPEC.<br>BIAS Voltage sw<br>ey:<br>ge output switch | PQC SPEC.   |  |  |  |  |  |
|                                                                                                    | exte                                                                                            | ernal bias voltag                                                                                                    | e                                                                                                    |                                                                         |                                                         |             |  |  |  |  |  |
|                                                                                                    |                                                                                                 | Figure 6. Selectio                                                                                                    | n of "BIAS" voltage                                                                                                    |                                                                         |                                                         |             |  |  |  |  |  |
| Standa                                                                                                    | rd Tester                                                                                       | 1. The setting de                                                                                                    | scribes as follows:                                                                                                    |                                                                         |                                                         |             |  |  |  |  |  |
| 16<br>Unit S                                                                                                    | etting                                                                                          | 2. Co-operate wi                                                                                                    | th DISPLAY function key, (VALUE / D                                                                                                    | DELTA% /                                                                | Function ok                                             | Function ok |  |  |  |  |  |
|                                                                                                    | 0                                                                                               | DALTA ) can                                                                                                    | get the error percentage and error value.                                                                                                    |                                                                         |                                                         |             |  |  |  |  |  |

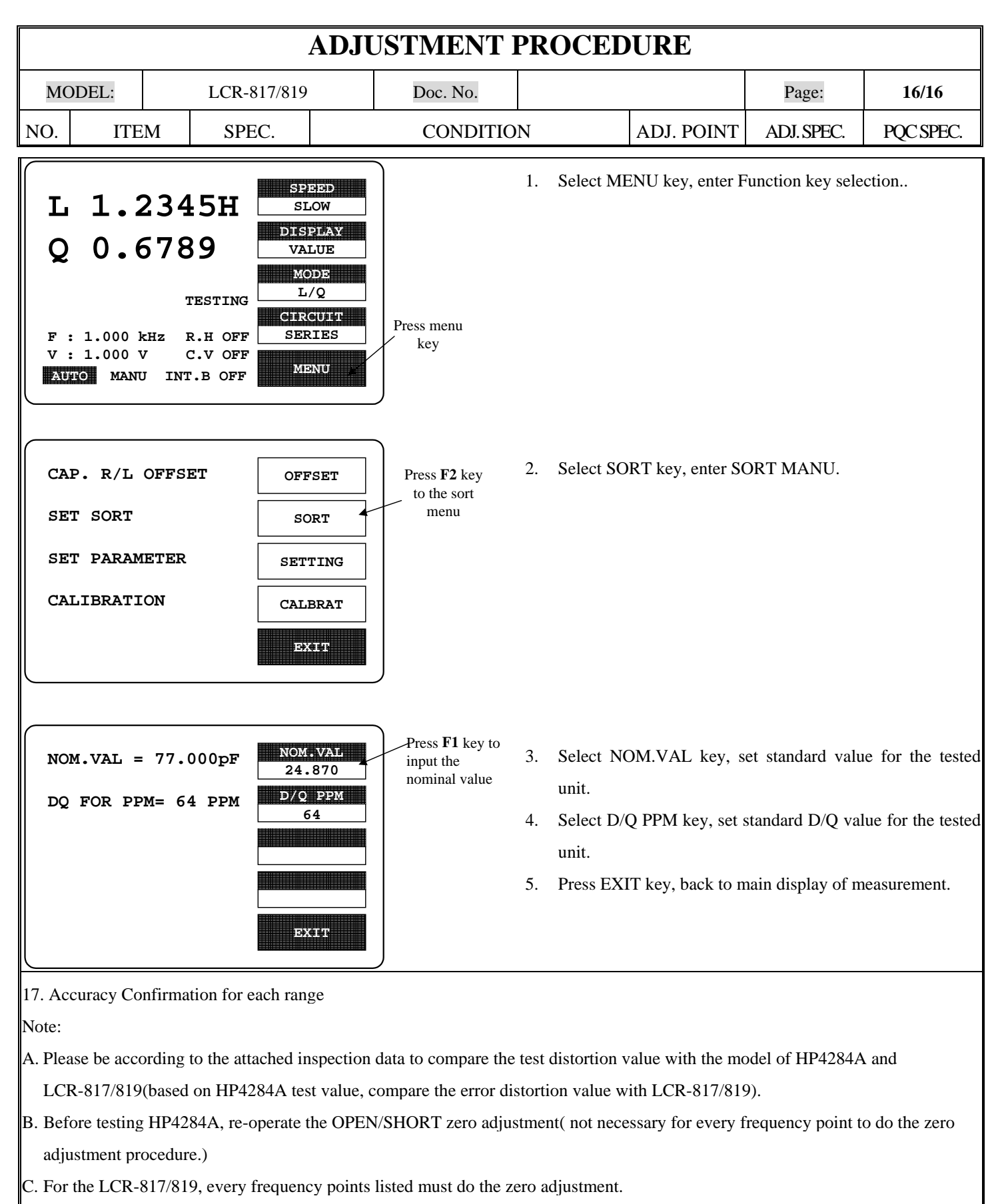

**D.** The tested unit waiting for confirming the specification must not be piled up together, keep the distance for every units about 10 cm more and put on the cover for testing.